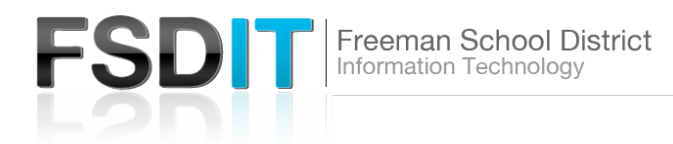

## Introduction

GoScotties accounts are used by students and staff to access the Google Gsuite. A GoScotties account enables you to login to chromebooks or access your Google Classroom. GoScotties Gsuite is an integrated suite of secure, cloud-native collaboration and productivity apps powered by Google includes Gmail, Docs, Drive, Calendar, and more.

| M Inbox (2) - jdoe@goscotties.com 🗙 🔅 Test Student - Admin Console 🗙 Ne | STEP 1                                               |
|-------------------------------------------------------------------------|------------------------------------------------------|
| $\leftrightarrow$ $\rightarrow$ C S www.gmail.com                       |                                                      |
|                                                                         | Open your browser and browse to <u>www.gmail.com</u> |
|                                                                         |                                                      |

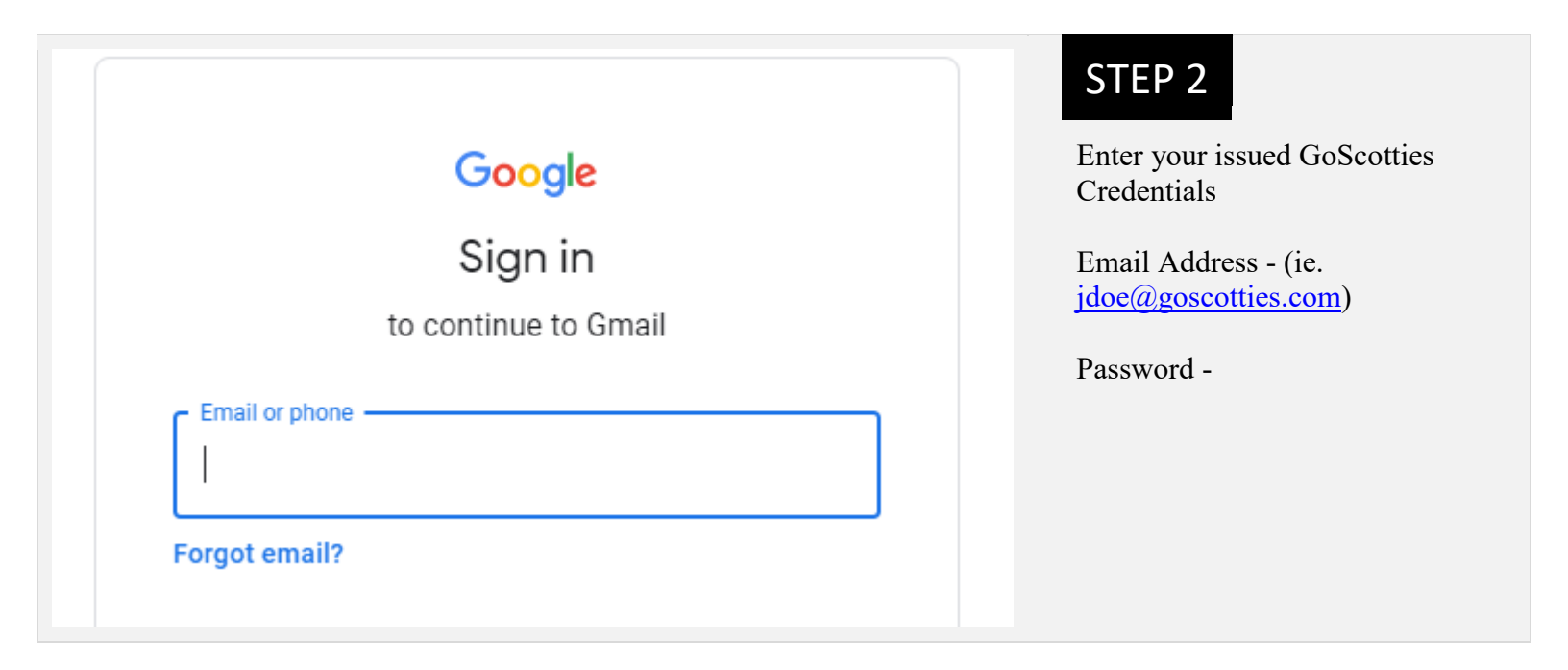

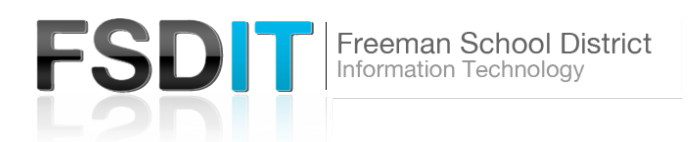

|                                | STEP 3     |         |       |   |                                                  |  |  |
|--------------------------------|------------|---------|-------|---|--------------------------------------------------|--|--|
|                                |            |         |       | • | dots) in the upper right corner of<br>the screen |  |  |
| our email and find it later in |            |         | 2     |   | Select More and 'Admin' cog                      |  |  |
| with the official Gmail app.   | Groups     | YouTube | Maps  |   | 10011.                                           |  |  |
|                                | GE<br>News | Photos  | Admin |   |                                                  |  |  |

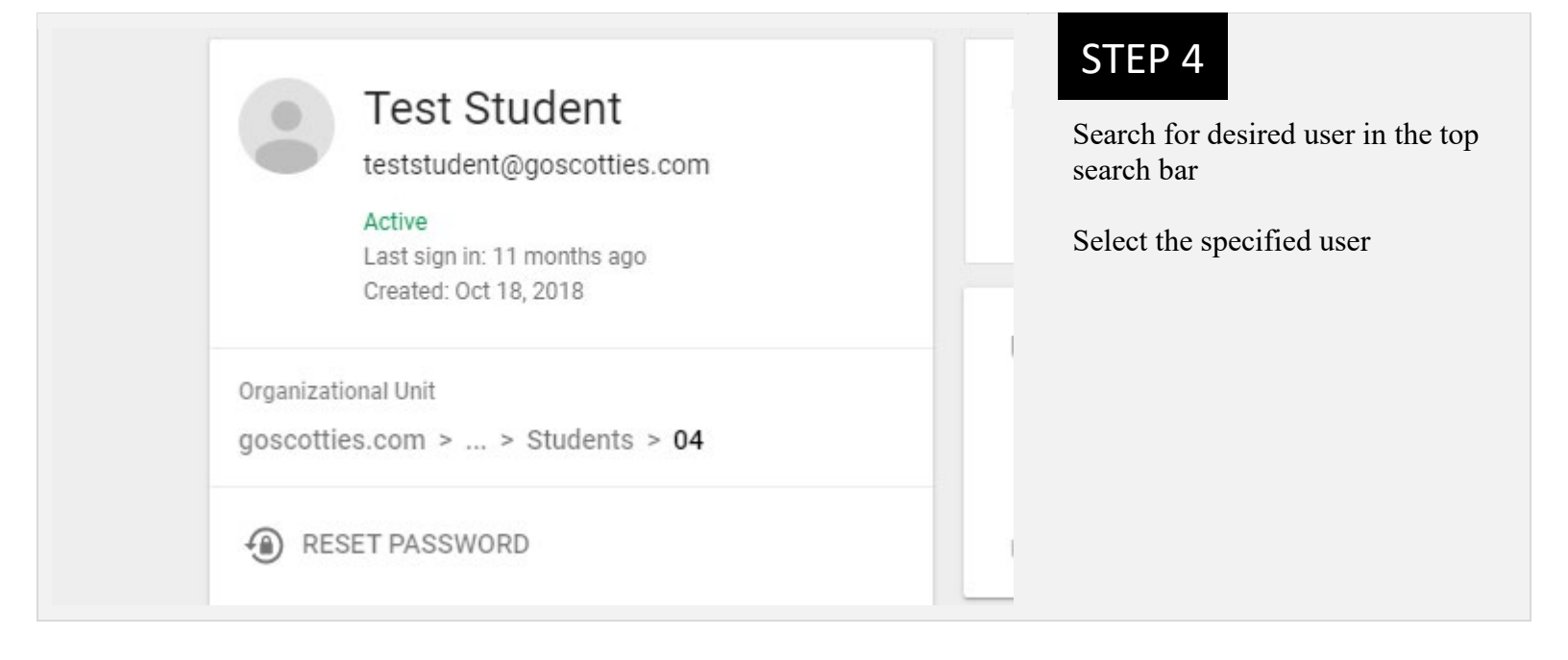

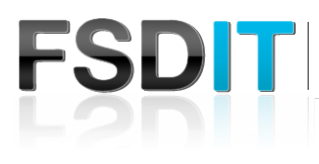

## Freeman School District Information Technology

| Test Student<br>teststudent@goscotties.com<br>Active<br>Last sign in: 11 months ago<br>Created: Oct 18, 2018 | STEP 5   Select Reset Password   Type a new password (select option to change at next login if need be)   Select Reset |
|----------------------------------------------------------------------------------------------------|----------------------------------------------------------------------------------------------------|
| Organizational Unit<br>goscotties.com > > Students > <b>04</b>                                               |                                                                                                    |
| RESET PASSWORD                                                                                               |                                                                                                    |

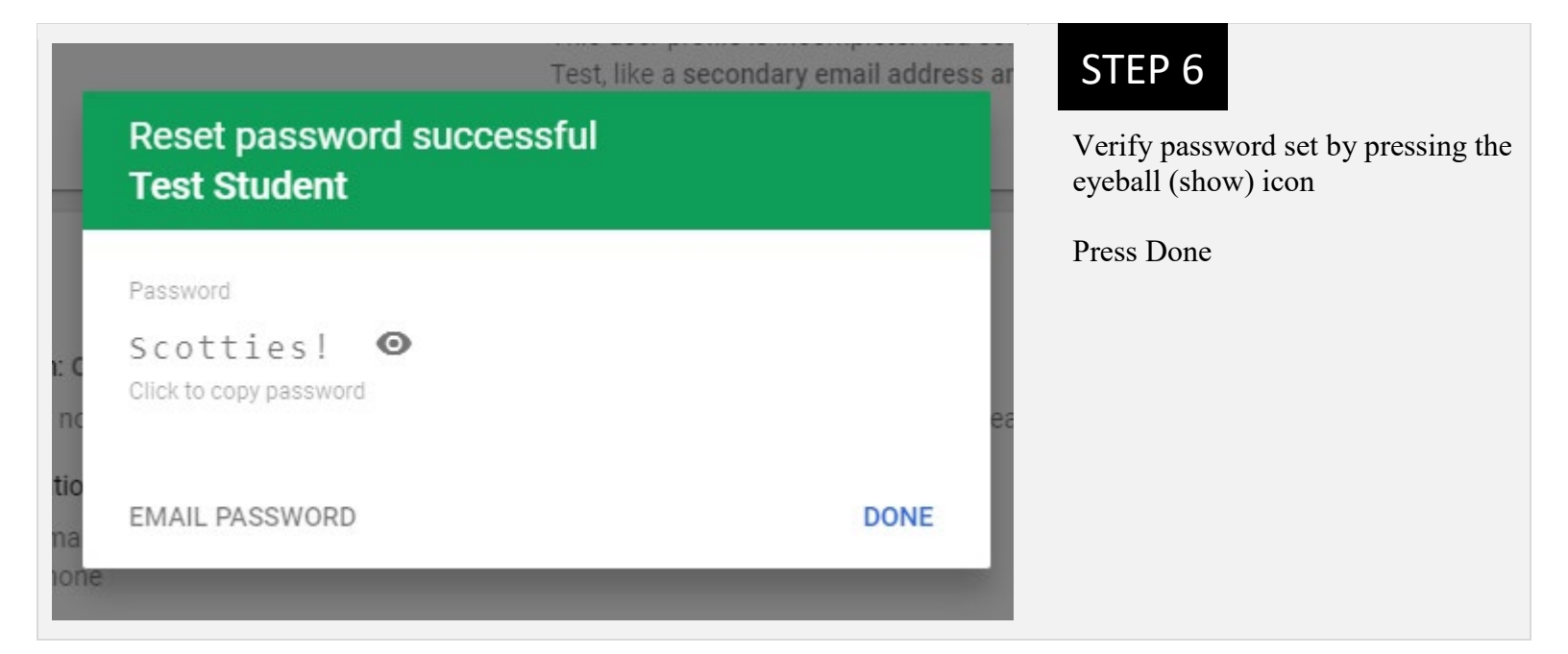